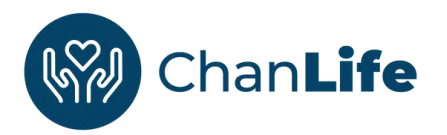

## ChanLife has launched

Access it anywhere and anytime you have internet/cell service. Open enrollment, life changes, beneficiary updates, wellness programming and more. If you would like an in person or video conference presentation for your team, don't hesitate to reach out to benefits@chandleraz.gov.

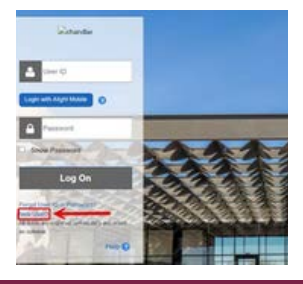

Go to ChanLife and click on "new user"

digital.alight.com/chandler This is just for the first time you log-in.

| User ID                                                                                                    |                                                                                                |
|----------------------------------------------------------------------------------------------------|------------------------------------------------------------------------------------------------|
| Folios these too to create a strong user 10                                                                                          |                                                                                                |
| <ul> <li>Special characters are not aboved, but you can include the<br/>3</li> <li>Contri include your password or spaces</li> </ul> | $\underline{0}$ highers underscore, and period characters $(\underline{0}, \cdot)_{\mu}$ , and |
| User ID (II to 40 characters, not case sensitive)                                                                                    |                                                                                                |
| stateoren                                                                                                    |                                                                                                |
| Dassword                                                                                                    |                                                                                                |
| Potos these too to create a strong persistent                                                                                        |                                                                                                |
| Passedrd                                                                                                    | Pastword requirements:                                                                         |
| Jespenor120                                                                                                    | C The Management                                                                               |
| Raienter Password                                                                                                    | •                                                                                              |
| lestpersord 20                                                                                                    | And at least 2 of these:                                                                       |
| Shoe Pasteord                                                                                                    | 0                                                                                              |
| Password Tips                                                                                                    | O watering                                                                                     |
| <ul> <li>Enter 15 to 64 letters or numbers.</li> <li>Fourt use comes of family members thereits or nets</li> </ul>                   | A Novercase what                                                                               |
| Orint use your telephone number, 2P code, initials, or                                                                               | O Aspecial character                                                                           |
| any part of your name or address because the<br>internation is not confidential.                                                     | O Anuther                                                                                      |
|                                                                                                    |                                                                                                |

### Create a username and password

Once you create your initial login, you will be able to use single sign-on (SSO) the same as your city credentials.

| soose and answer 5 security questions to help identify you and protect<br>swer these questions if you forget your password. | your personal information. You'll be asked to |
|----------------------------------------------------------------------------------------------------|-----------------------------------------------|
| Then choosing your answers, know that:                                                                                      |                                               |
| You're limited to 60 characters.                                                                                            |                                               |
| Only letters and numbers can be included.                                                                                   |                                               |
| Questions                                                                                                    |                                               |
| Choose One                                                                                                    | ~                                             |
| Answer                                                                                                    |                                               |
| 2Choose On                                                                                                    | ~                                             |
| Answer                                                                                                    |                                               |
| 3 Choose One                                                                                                    | ~                                             |

#### Answer security questions

These questions will assist you if you ever become locked out or need help getting into your account.

information is correct

Confirm your personal information is

correct under your profile. If incorrect

click on the Oracle link to update it.

Charlie Brown Log out

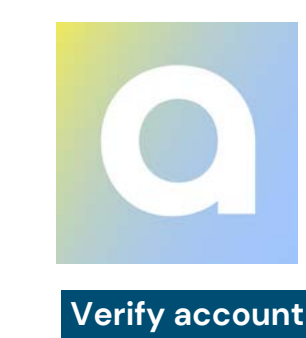

You will be asked to verify your account via email or your security questions. You can then download the app or go straight to ChanLife. Remember to only click "stay logged in" if you are the only one who uses your computer

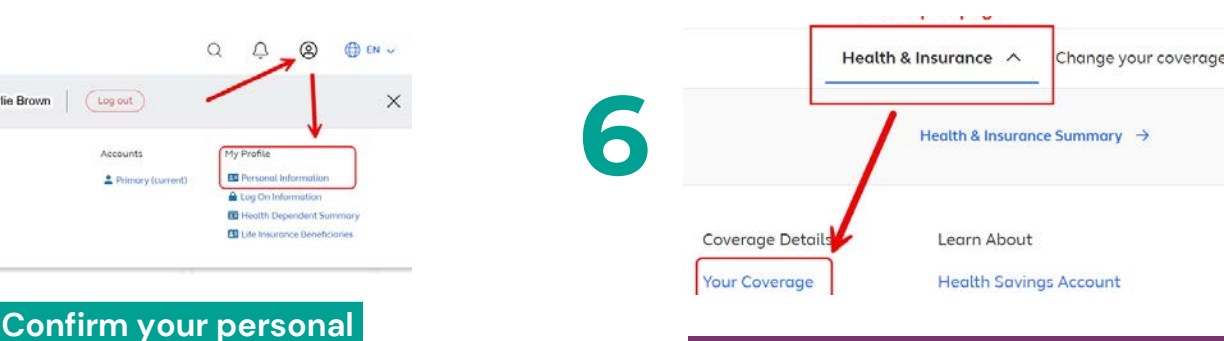

## Confirm your benefits are correct

If information is incorrect contact benefits@chandleraz.gov or call the ChanLife Call Center, 866-307-1751.

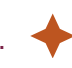

# EXPLORE

Complete your health assessment, check out healthy habits, journeys, wellness points and more!